## **EasyBib Registration Steps**

EasyBib is an online reference generator that can be used for your Works Cited page for your Bless the Beasts and the Children argumentative essay. To use EasyBib, you need to create and online account. First, click on the **Bless the Beasts and the Children** link on the LMC home page.

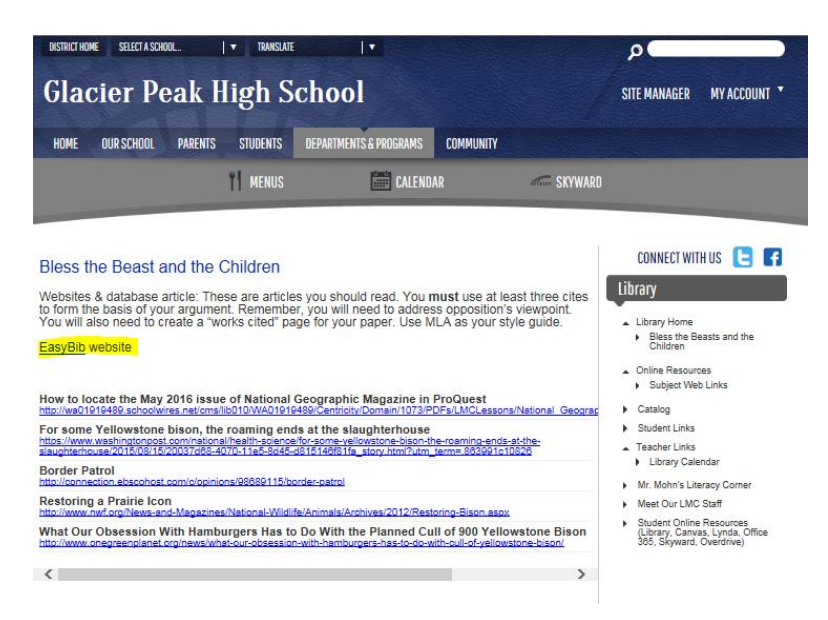

You will notice I added a link to EasyBib on this web page. Click on the link and it will take you to the EasyBib web site. If you already have an account then you can log in, and start your Works Cited page. To create an account click the **Sign up** link.

| Essay Tools                                           | /Bib:<br>g service<br>3 - Citation G                                                                                              | uides Suppor                                    | t                   |                                                                        |                                                             |                                                       | f 😏<br>Login <mark>Sign up</mark>                      |
|-------------------------------------------------------|----------------------------------------------------------------------------------------------------|-------------------------------------------------|---------------------|------------------------------------------------------------------------|-------------------------------------------------------------|-------------------------------------------------------|--------------------------------------------------------|
|                                                       |                                                                                                    |                                                 | Ads kee             | us free. Upgrade to re                                                 | amove. Rep                                                  | port this ad.                                         |                                                        |
| Generate cita<br>Save hours by ma<br><u>MLA7</u> MLA8 | tions in MLA,<br>aking a Works Ci<br>APA Ch                                                                                       | APA & Chica<br>ted page automat<br>icago More v | igo form<br>ically! | ats for your b                                                         | oibliog                                                     | raphy                                                 |                                                        |
| Website                                               | Book                                                                                                    | Video/film                                      | Journ               | l Databa                                                               | ase                                                         | All 59 options                                        |                                                        |
| Manual cite He                                        | łp                                                                                                    |                                                 |                     |                                                                        |                                                             | Cite It                                               |                                                        |
|                                                       |                                                                                                    |                                                 |                     |                                                                        |                                                             |                                                       | Ads keep us free. Upgrade to remove. Report this ad.   |
| Nee<br>Stop wasting                                   | Need APA Citations?<br>Stop wasting time hand-writing your bibliography, sign<br>up for EasyBib Pro Now/<br>Join EasyBib Pro Now/ |                                                 |                     | EasyBib R<br>PA, Harvard, Chica<br>fe<br>No adv<br>Unlimited cloud bar | Pro Fea<br>ago, and 7<br>prmats<br>ertisemen<br>ckup of all | atures<br>7,000 additional<br>ts!<br>I your citations | rry our vectore evaluation 100 if the Essay 100s Mehur |

Fill in the information they request for creating an account. Use you **school email account** when filling out this form.

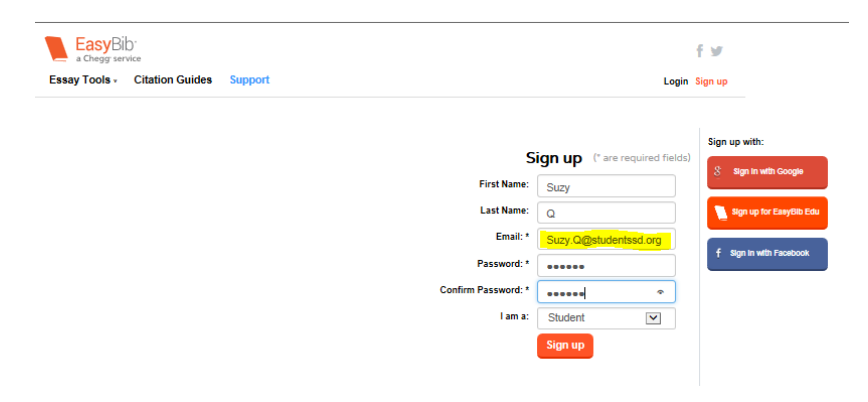

You may be asked to confirm your identity by logging into your Outlook app in Office 365. Open Office 365 on your desktop and answer their email. Once you answer their email you will be taken to your EasyBib home page.

| The EasyBib No                                          | tebook is being removed July                          | 31, 2017. Make sure you export any work you wish to s                                                              | ave prior to this date. Click here to learn | how to export your notebook data.                                                                                   |
|---------------------------------------------------------|-------------------------------------------------------|----------------------------------------------------------------------------------------------------|---------------------------------------------|----------------------------------------------------------------------------------------------------|
| м                                                       | a Chegg service Pro EC<br>hy Projects Essay Tools .   | Citation Guides Support                                                                                            |                                             | f 🐭<br>Hi, Peter J                                                                                                  |
|                                                         |                                                       | Ada keep us hee. <b>Upgrade to remove.</b> Report                                                                  | t this ad.                                  |                                                                                                    |
| Ads keep us free. Upgrade to<br>remove. Report this ad. | All Projects + New folder All Projects Shared with me | When checked      More Datels Larve Sorty                                                                          | Q Search                                    |                                                                                                    |
|                                                         | Starred                                               | New project 2017-03-29           ☆         Bibliography Notebook         Paper           Ⅲ         March 296n 2017 | Edt Share                                   | Art tags up the Lingels in parts                                                                                    |
|                                                         |                                                       | Workshop on EssyBIB           ☆           Bibliography Notebook           Paper           November 10th 2016       | Edt Share                                   | Report this ad.<br>Try our Wessite Evaluation Tool In the Essay<br>Tools Menul                                      |
|                                                         |                                                       | New project 2016-11-10     Bibliography Notebook Paper     November 10th 2016     BEC outpende                     | Edit Share                                  |                                                                                                    |
|                                                         |                                                       | Bibliography Notebook Paper March 28h 2016                                                                         | Edit Share                                  |                                                                                                    |
|                                                         |                                                       |                                                                                                    |                                             | Ads keep us free. Upgrade to remove.<br>Report this ad.<br>Did you know you can format title pages with<br>EasyBio? |

## Creating a Works Cited page using Easy Bib

Click on the + **New project** button to start your Works Cited page for your *Bless the Beasts and Children* essay.

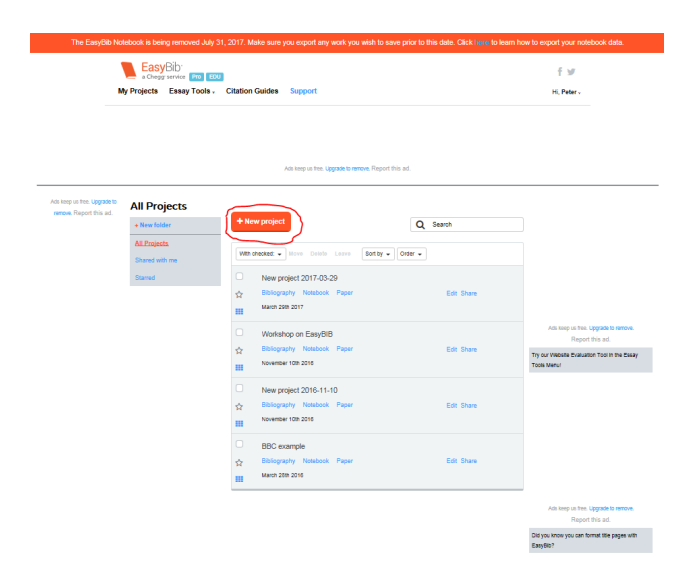

Create a **title** for this Works Cited page, and select **MLA 8** for this assignment. Also, put a **check mark** in the box next to **Don't recommend my sources to others**. These resources have already been shared with EasyBib. There is no need to inflate these sources within EasyBib.

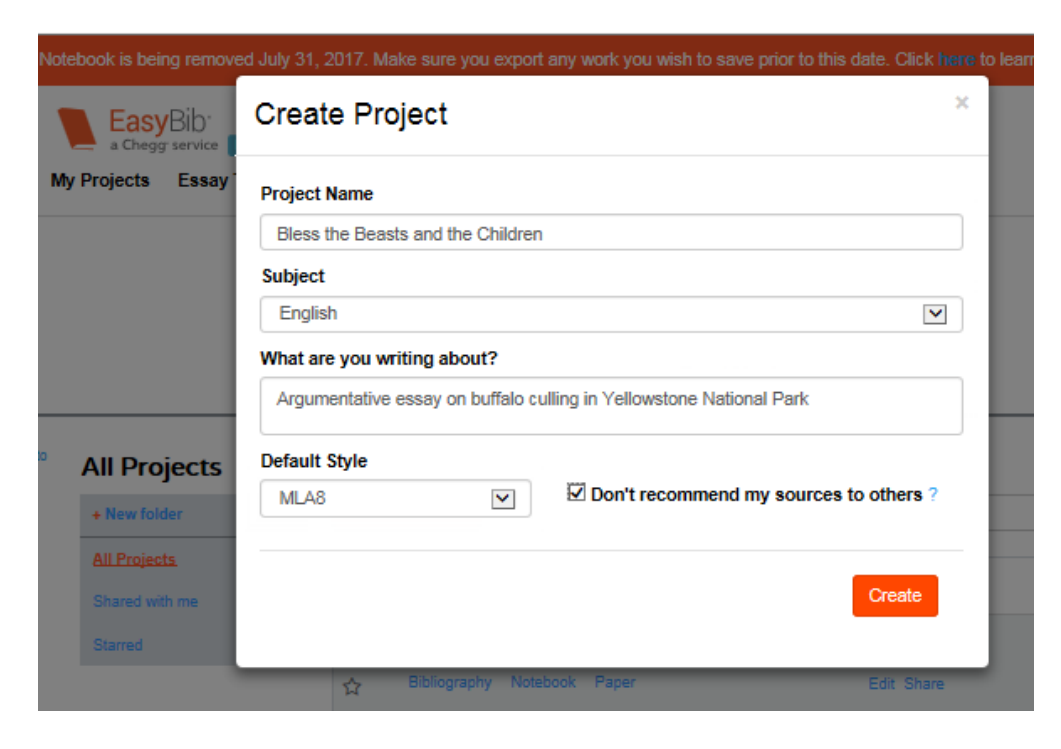

EasyBib will create a project listing for this assignment. Click on **bibliography** to start your Works Cited page.

| The EasyBib                                         | Notebook is be                                                 | ing removed July 3           | 1, 2017. Make sure                                                                              | you export any work you                                       | wish to save prior I    | o this date. Click here to learn h | ow to export your notebook data.                                                                                      |
|-----------------------------------------------------|----------------------------------------------------------------|------------------------------|-------------------------------------------------------------------------------------------------|---------------------------------------------------------------|-------------------------|------------------------------------|----------------------------------------------------------------------------------------------------|
|                                                     | Eas<br>a Cheg                                                  | Bib'<br>g service Pro EDU    |                                                                                                 |                                                               |                         |                                    | f¥                                                                                                    |
|                                                     | My Projects                                                    | Essay Tools .                | Citation Guides                                                                                 | Support                                                       |                         |                                    | Hi, Peter -                                                                                                    |
|                                                     | Bless the Beas                                                 | ts and the Childre           | n Bibliography -                                                                                | Ads keep us free. Upgrade to rem                              | ove. Report this ad.    |                                    |                                                                                                    |
| Ads keep us free. Upgrade<br>remove, Report this ad | All Project<br>+ New fol<br>All Project<br>Shared w<br>Starred | jects<br>der<br>tt:<br>th me | + New project                                                                                   | Move Datate Leave<br>he Beasts and the Childre                | Sort by 🔹 Order 🔹<br>en | Search<br>Edit Share               |                                                                                                    |
|                                                     |                                                                |                              | April 188           ○         New pi           ☆         Bibliogra           Ⅲ         March 28 | n 2017<br>Toject 2017-03-29<br>aphy Notebook Paper<br>am 2017 |                         | Edit Share                         | Ads keep us hee. Lipgrade to renove.<br>Report this ad.<br>Try our Webshe Evaluation Tool in the Essay<br>Tools Menu! |
|                                                     |                                                                |                              | ○     Worksl       ☆     Bibliogram       III     Novembrand                                    | hop on EasyBIB<br>aphy Notebook Paper<br>er 10th 2016         |                         | Edit Share                         |                                                                                                    |

When you click on **bibliography** it will take you to a web page for entering bibliographic information. Make sure MLA 8 is in bold print. If not, then click on MLA 8. Then select what type of document you want to cite. It defaults to **Website**. Since most of sources for this assignment are websites then you can enter the URL in the box, or manually cite your work. The articles titled *Border Patrol* and *The Dance of the Bison and Elk* are database sources.

| The EasyBib N                             | tebook is being removed July 31, 2017. Make sure you export any work you wish to save prior to this date. Click | here to learn how to export your notebook data.          |
|-------------------------------------------|----------------------------------------------------------------------------------------------------|----------------------------------------------------------|
|                                           | EasyBib.<br>a Chegg service Pro EDU                                                                             | f¥                                                       |
| 1                                         | ty Projects Essay Tools, Citation Guides Support                                                                | Hi, Peter -                                              |
|                                           |                                                                                                    |                                                          |
|                                           |                                                                                                    |                                                          |
|                                           | Ads keep us free. Upgrade to remove. Report this ad.                                                            |                                                          |
| Ble                                       | ss the Beasts and the Children Bibliography -                                                                   |                                                          |
| Ads keep us free. Up<br>remove. Report th | and another citation:<br>s.a. MLA7 MLAB APA Chicago More v                                                      |                                                          |
|                                           | Website Book Video/film Journal Database All 59 options                                                         |                                                          |
|                                           | Cite It                                                                                                    |                                                          |
|                                           | Manual cite Help                                                                                                |                                                          |
|                                           | Your Citations (0)                                                                                              |                                                          |
|                                           | Analyze Share - Export - MLA7 MLA8 APA Chicago More -                                                           | Ads keep us free. Upgrade to remove. Report this ad.     |
|                                           | Select: All, None With checked + Sort order +                                                                   | Try our website Evaluation Tool In the Essay Tools Menu! |
|                                           | There are no citations in your project.                                                                         |                                                          |
|                                           |                                                                                                    |                                                          |

Today as an example I'm going to use One Green Planet article you read for this assignment. Copy and paste the One Green Planet URL into EasyBib and click the **Cite it** button. EasyBib will list all the sources with the information you entered. Sometimes you will get multiple sources (normally not a problem with websites) and you must select the correct source and click on the **Cite This** button. If your source isn't listed then you will need to manually enter the information by clicking on the **Cite this source manually** link.

| The EasyBib Notebook i                                  | s being removed J                | uly 31, 2017. Ma          | ake sure you expo  | rt any work you i     | vish to save prior | to this date. Click | here to learn how to export your notebook data.          |
|---------------------------------------------------------|----------------------------------|---------------------------|--------------------|-----------------------|--------------------|---------------------|----------------------------------------------------------|
|                                                         | asyBib<br>Chegg service Pro      | EDU                       |                    |                       |                    |                     | fø                                                       |
| My Proje                                                | cts Essay Tool                   | s - Citation              | Guides Suppo       | rt                    |                    |                     | Hi, Peter v                                              |
|                                                         |                                  |                           |                    |                       |                    |                     |                                                          |
|                                                         |                                  |                           |                    |                       |                    |                     |                                                          |
|                                                         |                                  |                           | āris kaan us       | tree Lineratie to rem | Report this ad     |                     |                                                          |
| Bless the E                                             | Beasts and the Ch                | ildren Bibliogr           | aphy -             | rinal opgrade to remo | e report uns du.   |                     |                                                          |
|                                                         |                                  |                           |                    |                       |                    |                     |                                                          |
| Ads keep us free. Upgrade to<br>remove. Report this ad. | MLA7 MLA8                        | APA Chi                   | cago More v        |                       |                    |                     |                                                          |
|                                                         | Website                          | Book                      | Video/film         | Journal               | Database           | All 59 options      |                                                          |
|                                                         | http://www.o                     | negreenplanet.c           | org/news/what-our  | -obsession-with-      | hamburgers-I ×     | Cite It             |                                                          |
|                                                         | Manual cite Hel                  | þ                         |                    |                       |                    |                     |                                                          |
| _                                                       | Website search re                | sults for http://         | www.onegreenpl     | anet.org/news/v       | vhat-our-obsessi   | on-with-            |                                                          |
|                                                         | hamburgers-has                   | to-do-with-cul            | l-of-yellowstone-  | bison/:               |                    |                     |                                                          |
| (                                                       | One Green Pla<br>http://www.oneg | inet<br>reenplanet.org/ni | ews/what-our-obses | sion-with-hambur      | gers-has-to        | Cite This           | Ads keep us free. Upgrade to remove. Report this ad.     |
|                                                         | Didn't find your                 | course? Cite w            |                    | ally                  |                    |                     | Try our Website Evaluation Tool in the Essay Tools Menu! |
|                                                         | bian china your                  | ouroer one y              | our source manu    |                       |                    |                     |                                                          |

Notice EasyBib found some of the information for your works cited page, but it needs your help in locating the rest of the information. Click on the **Continue to the final step** button.

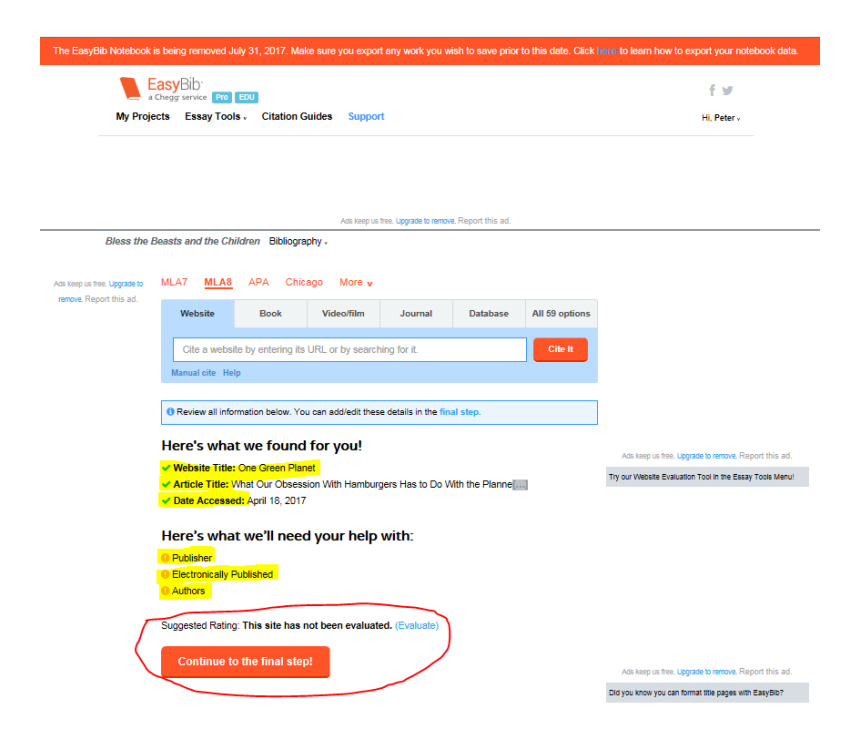

You may have to go back to website to locate the rest of the citation. Many websites don't list their authors, or the article was written by the staff of the website. Also, many publishers are also the name of the website. If you can't locate the information for your citation then ask for help. Sometimes you can't locate all the information for your citation, so leave these areas empty. For this article we were able to locate all the information we needed for our citation. Click on **Create Citation** when done.

| e EasyBib Notebook is    | being removed July 31       | l, 2017. Make sure you export any work y                                        | ou wish to save prior to | this date. Click here to learn how to export your notebook data. |
|--------------------------|-----------------------------|---------------------------------------------------------------------------------|--------------------------|------------------------------------------------------------------|
| Ea                       | asyBib                      |                                                                                 |                          | fyr                                                              |
| My Projec                | ts Essay Tools -            | Citation Guides Support                                                         |                          | Hi, Peter -                                                      |
| Blace the Re             | sage and the Children       | Ada keep us free. Lipgrade to                                                   | enove. Report this ad.   |                                                                  |
| Diess the De             | asts and the criticiter     | / bibliography -                                                                |                          |                                                                  |
| keep us free. Upgrade to | Cite a Websit               | e in MLA8 Help                                                                  | LAT MLAS APA CH          | hicago More v                                                    |
| tove responsible ad.     | Just fill out what you know | We'll format it correctly.                                                      |                          |                                                                  |
|                          | Edit what y                 | ou can.                                                                         |                          |                                                                  |
|                          | Online                      |                                                                                 |                          |                                                                  |
|                          |                             |                                                                                 |                          |                                                                  |
|                          | Source type                 | Content published originally on a Websi<br>Change the source type if necessary. | te 🗹                     |                                                                  |
|                          | Article title               | What Our Obsession With Hamburgers                                              | Has t                    | Ads keep us free. Upgrade to remove. Report this ad.             |
|                          | Contribution                |                                                                                 |                          | Try our Website Evaluation Tool in the Essay Tools Menul         |
|                          | Contributors                | First MI / Middle                                                               | Last / corp. Suffix      | Add any article author(s) or web site editor(s).                 |
|                          |                             | + Add                                                                           | another contributor      |                                                                  |
|                          | Online publicatio           | in info                                                                         |                          |                                                                  |
|                          | Website title               | One Green Planet                                                                |                          |                                                                  |
|                          | Publisher /<br>sponsor      | One Green Planet                                                                |                          |                                                                  |
|                          | URL                         | http://www.onegreenplanet.org/news/wh                                           | at-                      | Ads keep us free. Upgrade to remove. Report this ad.             |
|                          | Electronically              | 16. January 🖌 2016                                                              |                          | Did you know you can format title pages with EasyBib?            |
|                          | Date accessed               | Day Month Year                                                                  | dau.                     |                                                                  |
|                          |                             | Day Month Year                                                                  |                          |                                                                  |
|                          | + Add                       | Annotation Website Evaluation                                                   |                          |                                                                  |
|                          | 2 Click Creat               | e Citation below.                                                               |                          |                                                                  |
|                          | $\smile$                    | Create Citation                                                                 |                          |                                                                  |
|                          |                             |                                                                                 |                          | Ads keep us free. Upgrade to remove. Report this ad.             |

You can either manually copy and paste your citation into your Word document, or wait until you have cited all your sources and select **All** to create an online Works Cited page that can be downloaded into your essay.

|                     | EasyBib"<br>a Chegg service 📭                                                                    | EDU                                                                                                    |                                                                                                    |                                                                                                    |                                                                                 |                                                                                                    | fø                                                                                                    |
|---------------------|--------------------------------------------------------------------------------------------------|----------------------------------------------------------------------------------------------------|----------------------------------------------------------------------------------------------------|----------------------------------------------------------------------------------------------------|---------------------------------------------------------------------------------|----------------------------------------------------------------------------------------------------|----------------------------------------------------------------------------------------------------|
| My Pro              | jects Essay Tool                                                                                 | s - Citation                                                                                                    | Guides Suppo                                                                                                    | rt                                                                                                    |                                                                                 |                                                                                                    | Hi, Peter -                                                                                                    |
|                     |                                                                                                  |                                                                                                    |                                                                                                    |                                                                                                    |                                                                                 |                                                                                                    |                                                                                                    |
|                     |                                                                                                  |                                                                                                    |                                                                                                    |                                                                                                    |                                                                                 |                                                                                                    |                                                                                                    |
|                     |                                                                                                  |                                                                                                    | Addr. Konnes um                                                                                                    | the lines to make the                                                                                                    | Boost this ad                                                                   |                                                                                                    |                                                                                                    |
| Bless the           | Beasts and the Chi                                                                               | ildren Bibliogr                                                                                                    | aphy.                                                                                                    | ine. opgave is reno                                                                                                    | e repart una au                                                                 |                                                                                                    |                                                                                                    |
|                     |                                                                                                  |                                                                                                    |                                                                                                    |                                                                                                    |                                                                                 |                                                                                                    |                                                                                                    |
| us free. Upgrade to | Add another ci<br>MLA7 MLA8                                                                      | itation:<br>APA Chi                                                                                                    | cago More v                                                                                                    |                                                                                                    |                                                                                 |                                                                                                    |                                                                                                    |
| Report this ad.     | Website                                                                                          | Book                                                                                                    | Video/Film                                                                                                    | lournal                                                                                                    | Database                                                                        | All 59 options                                                                                                    |                                                                                                    |
|                     | Website                                                                                          | DOOK                                                                                                    | Videoniin                                                                                                    | Journal                                                                                                    | Database                                                                        | All 33 options                                                                                                    |                                                                                                    |
|                     | Cite a websit                                                                                    | te by entering its                                                                                                    | s URL or by search                                                                                                    | hing for it.                                                                                                    |                                                                                 | Cite It                                                                                                    |                                                                                                    |
|                     | Manual cite Hel                                                                                  | P                                                                                                    |                                                                                                    |                                                                                                    |                                                                                 |                                                                                                    |                                                                                                    |
|                     |                                                                                                  |                                                                                                    |                                                                                                    |                                                                                                    |                                                                                 |                                                                                                    |                                                                                                    |
|                     | Hooraul Hora                                                                                     | is your pour                                                                                                    | v oitation:                                                                                                    |                                                                                                    |                                                                                 |                                                                                                    |                                                                                                    |
|                     | Hooray! Here                                                                                     | 's your nev                                                                                                    | v citation:                                                                                                    |                                                                                                    |                                                                                 |                                                                                                    |                                                                                                    |
|                     | Hooray! Here<br>Lindner, Am<br>900 Yel                                                           | e <b>'s your nev</b><br>anda. "What Ou<br>lowstone Bison                                                                                                    | v citation:<br>Ir Obsession With<br>." One Green Plan                                                                                                    | Hamburgers Ha                                                                                                    | s to Do With the I<br>fanet, 16 Jan. 20                                         | Planned Cull of<br>16,                                                                                                    | Ads keep in free, Upgrade to remove. Report this ad                                                                                                    |
|                     | Hooray! Here<br>Lindner, Am<br>900 Yel<br>www.or<br>of-yellor                                    | "S your new<br>anda. "What Ou<br>lowstone Bison<br>regreenplanet.o<br>wstone-bison/. /                                                                                                    | v citation:<br>ur Obsession With<br>." One Green Plan<br>rg/news/what-our-<br>Accessed 18 Apr. :                                                                                         | Hamburgers Ha<br>et, One Green P<br>obsession-with-h<br>2017.                                                                   | s to Do With the i<br>lanet, 16 Jan. 20<br>hamburgers-has-l                     | Planned Cull of<br>16,<br>io-do-with-cull-                                                                                                    | Ada temp us here. Liggistie to remove. Report this and<br>Trig our Weekle Evaluation Tool in the Essay Tools Menty                                                                                        |
|                     | Hooray! Here<br>Lindner, Am<br>900 Yel<br>www.or<br>of.yellon                                    | "S YOUF NEV<br>anda. "What Ou<br>lowstone Bison<br>regreenplanet.o<br>wstone-bison/. /                                                                                                    | v citation:<br>Ir Obsession With<br>." One Green Plan<br>rg/news/what-our-<br>Accessed 18 Apr. :                                                                                         | Hamburgers Ha<br>et, One Green P<br>obsession-with-h<br>2017.                                                                   | s to Do With the I<br>fanet, 16 Jan. 20<br>namburgers-has-I<br>Vien             | Planned Cull of<br>16,<br>io-do-with-cull-<br>v in list   Edit                                                                                | All keys in the Liggard to encour Report this and<br>Try our Weeke Execution Tool in the Eakly Tools Men.                                                                                                 |
|                     | Hooray! Here<br>Lindner, Am<br>900 Yel<br>www.or<br>of-yellon<br>Copy & parts of                 | e's your new<br>ands. "What Ou<br>owstone Bison<br>regreenplanet o<br>wstone-bison/. /                                                                                                    | v citation:<br>ur Obsession With<br>" One Green Plan<br>rg/news/what-our-<br>Accessed 18 Apr. :                                                                                          | Hamburgers Ha<br>et, One Green P<br>obsession-with-h<br>2017.                                                                   | s to Do With the i<br>lanet, 16 Jan. 20<br>aemburgers-has-i<br>Vien             | Planned Cull of<br>16,<br>io-do-with-cull-<br>win list   Edit                                                                                 | An any is the Lypset basis Report this at<br>Try our Weeke Explantion Tool in the Easy Tool Men                                                                                                    |
|                     | Hooray! Here<br>Undner, Am<br>900 Yel<br>www.or<br>of-yellon<br>Copy & parts of<br>Your Citatio  | ends. "What Ou<br>lowstone Bison<br>regreenplanet.or<br>wstone-bison". /<br>atation                                                                                                    | v citation:<br>Ir Obsession With<br>" One Green Plan<br>rginews/what-our-<br>Accessed 18 Apr. :                                                                                          | Hamburgers Ha<br>ef, One Green P<br>obsession-with-h<br>2017.                                                                   | s to Do With the I<br>Ianet, 16 Jan, 20<br>hamburgers-has-<br>Viev              | Planned Cull of<br>16,<br>to-do-with-cull-<br>win list   Edit                                                                                 | Als log as the signal is smoot. Royal this and                                                                                                    |
|                     | Hooray! Here<br>Lindner, Am<br>900 Yel<br>www.or<br>of.yellon<br>Copy & paster<br>Your Citatio   | e's your new<br>sinds. "What Ou<br>lowstome Bison<br>watome-bison/. /<br>station<br>ons (1)                                                                                                    | v citation:<br>Ir Obsession With<br>" One Green Plan<br>"ginews/what-our<br>Accessed 18 Apr. :                                                                                           | Hamburgers Ha<br>ef, One Green P<br>obsession-with-P<br>2017.                                                                   | s to Do With the i<br>lenet, 16 Jan. 20<br>namburgers-has-i<br>Vier<br>MLAS APA | Planned Cull of<br>16,<br>io-do-with-cull-<br>win list   Edit<br>Chicago More y                                                               | All large a first signate to ensure. Report this and<br>the part vessels busilises from the tasking from service                                                                                          |
|                     | Hooray! Here<br>Lindner, Am<br>900 'vel<br>www.or<br>of-yellou<br>Copy & pake of<br>Your Citatio | e's your new<br>anda. "What Ou<br>lowstone Bison<br>regreenplanet o<br>water-bison/. /<br>station<br>ons (1)<br>hare - Expor                                                                                                    | v citation:<br>ur Obsession With<br>" One Green Plan<br>rginews/what-our-<br>Accessed 18 Apr. :<br>t -                                                                                   | Hamburgers Ha<br>C, One Green P<br>obsession-with-h<br>2017.<br>MLA7                                                            | s to Do With the<br>lenet, 16 Jan. 20<br>amburgers-has-<br>View<br>MLAS APA     | Planned Cull of<br>16,<br>io-do-with-cull-<br>vin list   Edit<br>Chicago More y                                                               | An long of the <b>Liggent to server.</b> Report this and<br>Thy our Vessile Document Tool is the Davy Tool Vessile                                                                                        |
|                     | Hooray! Here<br>Lindner, Am<br>900 'vel<br>www.or<br>Copy & paster<br>Your Citatio               | ands. "What OL<br>lowstone Bioon<br>megreenplanet or<br>westone-bioon". J<br>itabion<br>mns (1)<br>with checked                                                                                                    | v citation:<br>ur Obsession With<br>" One Green Plan<br>rginews/what-our-<br>Accessed 18 Apr. :<br>1 -                                                                                   | Hamburgers Ha<br>et, One Green P<br>obsession-with-P<br>2017.<br>MLA7                                                           | s to Do With the I<br>lenet, 16 Jan. 20<br>namburgers-has-I<br>View<br>MLAS APA | Planned Cull of<br>16,<br>Io-do-with-cull-<br>win list   Edit<br>Chicago More &<br>Sort order ~                                               | An ing a trac upped is more. Report for an<br>Try do version counter that it is cauge to be seen                                                                                                    |
|                     | Hooray! Here<br>Lindner, Am<br>www.or<br>of.yelion<br>Copy & jakies<br>Your Citatio              | sis your new<br>anda: "What Ou<br>lowstone Bison<br>lowstone Bison<br>eigenergenerplanet o<br>bison<br>ms (1)<br>With checked<br>Amanda: "What                                                                                                    | v citation:<br>ur Obsession With<br>" One Green Plan<br>" One Green Plan<br>Accessed 18 Apr. :<br>to ur Obsession V                                                                      | Hamburgers Ha<br>et, One Green P<br>obsession-with-H<br>2017.<br>MLA7<br>With Hamburgers                                        | s to Do With the i<br>famet, 16 Jan. 20<br>amburgers-has-<br>View<br>MLAS APA   | Planned Cull of<br>16,<br>16, o-dio-atth-cull-<br>win list   Edit<br>Chicago More v<br>Sort order v<br>the Planned                            | An any other, spyce is sense. Report the de<br>by purveese foreign the the tany too wer                                                                                                    |
|                     | Hooray! Here<br>Lindner, Am<br>900 Var<br>900 Var<br>900 Var<br>Vour Citatio                     | *'s your new<br>anda: "What Ou<br>lowstone Bison<br>regreerplanet o<br>experience of the Bison<br>with children<br>with children<br>with children<br>with children<br>anda: "What<br>low Source of the Bison<br>with children<br>anda: "What<br>low Source of the Bison<br>and Source of the Bison<br>and Source of the Bis | v citation:<br>ur Obsession With<br>' One Green Plantan<br>i One Green Plantan<br>pinewichta - ur<br>Accessed 16 Apr. :<br>-<br>-<br>-<br>-<br>-<br>-<br>-<br>-<br>-<br>-<br>-<br>-<br>- | Hemburgers Hie<br>et. One Green P<br>obsession-with-1<br>2017.<br>MLA7<br>With Hemburgers<br>Green Planet, O<br>With-Jour-Obset | s to Do With the I<br>fenet. 16 Jan. 20<br>wine<br>WLAS APA<br>HEAS APA         | Plenned Cull of<br>16.<br>Is. O-do-With-cull-<br>win list   Edit<br>Chicago More v<br>Sort order -<br>the Planned<br>16 Jan.<br>Terrs has 20- | An any of the signal is series. Report the ad<br>by par vesses downed that is the Easy Tone level<br>Ans any of the signal is series. Report the ad<br>Diffyour two you can format the page with Easy EST |

Before downloading your works cited page into Word you need to sort the citation alphabetically, select all the sources you want for this paper, and click on **With checked** to download into MS Word.

| The EasyBib Notebook i       | s being removed July 31, 3                | 2017. Make sure you export any                                   | r work you wish to                 | save prior to                | o this date. Click | here to learn how to export your notebook data.          |
|------------------------------|-------------------------------------------|------------------------------------------------------------------|------------------------------------|------------------------------|--------------------|----------------------------------------------------------|
|                              |                                           |                                                                  |                                    |                              |                    | f¥                                                       |
| My Proje                     | cts Essay Tools , (                       | Citation Guides Support                                          |                                    |                              |                    | Hi, Peter -                                              |
|                              |                                           |                                                                  |                                    |                              |                    |                                                          |
|                              |                                           |                                                                  |                                    |                              |                    |                                                          |
|                              |                                           |                                                                  |                                    |                              |                    |                                                          |
|                              | 1004F 00 00 5715                          | Ads keep us free. U                                              | ipgrade to remove. Rep             | ort this ad.                 |                    |                                                          |
| New projec                   | 2 2017-03-29 Bibliograpi                  | τy -                                                             |                                    |                              |                    |                                                          |
| Ads keep us free. Upgrade to | Add another citation                      | Chicago More v                                                   |                                    |                              |                    |                                                          |
| remove. Report this ad.      | Webrite P                                 | aak Video/film                                                   | lournal [                          | atabaco                      | All 59 options     |                                                          |
|                              | website                                   | ook videomin                                                     | Journal L                          | didDdSe                      | All 59 options     |                                                          |
|                              | Cite a website by er                      | ntering its URL or by searching                                  | for it.                            |                              | Cite It            |                                                          |
|                              | manual cite Help                          |                                                                  |                                    |                              |                    |                                                          |
|                              | Your Citations (3                         | 3)                                                               |                                    |                              |                    |                                                          |
|                              | Analyze Share -                           | Export +                                                         | MLA7 MLA                           | APA C                        | hicago More v      | Ads keep us free. Upgrade to remove. Report this ad.     |
|                              |                                           |                                                                  |                                    |                              |                    | Try our Website Evaluation Tool in the Essay Tools Menu! |
|                              | Select: All, None With                    | checked +                                                        |                                    |                              | Sort order +       |                                                          |
|                              | Cull c                                    | opprinter another project                                        | mburgers Has to<br>Planet. One Gro | Do With the<br>sen Planet, 6 | e Planned<br>Jan.  |                                                          |
|                              | 2016. E                                   | xport citations to Google Docs                                   |                                    |                              |                    |                                                          |
|                              | Website                                   | xport citations to OneDrive                                      | & paste Parenti                    | netical Edit                 | More -             |                                                          |
|                              | ZINWE Staf                                | opy & paste citations<br>mail checked citations                  | Midlife Federati                   | n National I                 | Alidife            |                                                          |
|                              | Feder D                                   | elete checked citations                                          | 17.                                | n. restoriar                 | WINDING            |                                                          |
|                              | Website                                   | Comments Co                                                      | py & paste Parenti                 | netical Edit                 | More -             | Ads keep us free. Upgrade to remove. Report this ad.     |
|                              |                                           |                                                                  |                                    |                              |                    |                                                          |
|                              | Warrick, Joby.<br>Slaughteri<br>Mar. 2017 | "For Some Yellowstone Bison, t<br>house." The Washington Post. V | he Roaming Ends<br>VP Company, 15  | at the<br>Aug. 2015. V       | Veb. 29            |                                                          |
|                              | Website                                   | Comments Co                                                      | py & paste Parenti                 | netical Edit                 | More -             |                                                          |
|                              |                                           | Show publication placeholders (N.p                               | , n.d): Yes No (helj               | ))                           |                    |                                                          |

Click on the **Download for MS Word** button if you don't get a pop-up window for your works cited page.

| The EasyBib Notebook i       | s being removed July 31, 2017. Make sure you export any work you wish to save prior to this date.                                                                                | Click here to learn how to export your notebook da |
|------------------------------|----------------------------------------------------------------------------------------------------|----------------------------------------------------|
|                              | asyBib.<br>Deggi service Pro EDU                                                                                                    | f⊯                                                 |
| My Proje                     | cts Essay Tools - Citation Guides Support                                                                                                    | Hi, Peter -                                        |
|                              |                                                                                                    |                                                    |
|                              |                                                                                                    |                                                    |
|                              | Ads keep us free. Upgrade to remove. Report this ad.                                                                                                    |                                                    |
| New projec                   | t 2017-03-29 Bibliography -                                                                                                    |                                                    |
|                              |                                                                                                    |                                                    |
| Ads keep us free. Upgrade to | Export your bibliography to Word                                                                                                    |                                                    |
| Teneve report tills au.      | We are preparing your bibliography. A popup should automatically appear in your browser allow<br>you to save your DOCX file. If you do not see this popup, click the link below. | ing                                                |
|                              | * Just a notel All bibliographies are exported in alphabetical order.                                                                                                    |                                                    |
| (                            | Download for MS Word                                                                                                    |                                                    |

Here is your **Works Cited** page in Word. Copy and paste this page into your *Bless the Beasts and Children* essay.

| View          | ACROBAT Q Tell me what you want to do                                                     |
|---------------|-------------------------------------------------------------------------------------------|
| dit, it's saf | fer to stay in Protected View. Enable Editing                                             |
| 1 · · ·       | ·····                                                                                     |
|               |                                                                                           |
|               |                                                                                           |
|               |                                                                                           |
|               | Works Cited                                                                               |
|               | Lindner, Jennifer. "What Our Obsession With Hamburgers Has to Do With the Planned Cull of |
|               | 900 Yellowstone Bison." One Green Planet. One Green Planet, 6 Jan. 2016. Web. 29          |
|               | Mar. 2017.                                                                                |
|               | NWF, Staff. "Restoring a Prairie Icon." National Wildlife Federation. National Wildlife   |
|               | Federation, 15 Nov. 2011. Web. 29 Mar. 2017.                                              |
|               | Warrick, Joby. "For Some Yellowstone Bison, the Roaming Ends at the Slaughterhouse." The  |
|               | Washington Post. WP Company, 15 Aug. 2015. Web. 29 Mar. 2017.                             |
|               |                                                                                           |